#### Permanently Change Patient Information

Use this to change patient information.

- Make sure that all prospective or retrospective reconstructions are complete.
- Verify that the exam you wish to change is not displayed or listed in the archive, network or filming queue.
- Select [Image Works]
- Highlight Exam to change
- Select [Edit Patient]
- Select [Edit Patient Data]
- > [Accept] the warnings
- > Type in correct information
- Make sure to add your three initials to the edited by field
- Click [Accept], then [Accept]

#### **Remove Image Information**

Use this to remove information like patient name or markers from the images on screen or film.

- Select [Display Preferences]
- Select [Annotation Levels]
- For Screen or Film, select [Custom]
- Select [Customize]
- > De-select the items you wish removed
- Select [OK]
- Select [Save as Default]
- View and/or film the images
- Go back through previous steps and select [Full Annotation] in Display Preference when done

#### How to Add User Annotation to Multiple Images in the Same Series

Use this to add annotation that may have been missing or incorrect on original images

- Place the image you wish to add annotation to in Primary Focus (blue box)
- Type UA on the accelerator line
- Place the cursor in the image viewport
- Type the annotation and move it to the desired location on the image. Keep it active (blue).
- Move the cursor out of the viewport
- Type PROP A on the accelerator line to place the annotation on all images in the series, see the Frequently used Accelerator Line Commands for other variations
- **NOTE:** This same method will work for ROI and distance measurements.

# TiP Training in Partnership CT Image Display Hints

## How to Film a Multiple Image Display (MID)

- Display the image in the primary viewport (blue box) on the Exam Rx or Scan desktop.
- Select [Review Layouts]
- Select [Viewport Format]
- Select 2 or 4 on 1 Format
- With the mouse cursor on one of the images, press
  [F3] for Manual Film Composer or select [Shift] and
  [F3] for Auto Film Composer

## How to Change Preset WW/WL keys

- Display an image in a free viewport
- Adjust the window level to the desired value
- With the cursor over the image, hold the [Shift] key and press the Window Level key (F6-F11) to save the value to that key.

# How to Display and Film a Reference Scout Image as a 'Picture in a Picture'

- NOTE: Reference Image will not film when using Print Series (F4)
- Select [Image Works]
- Highlight Series to Display
- Select [Viewer]
- Select [Reference Image] on the viewer menu
- Select [All On]
- To set W/L or use other display and measure tools on the reference image, double click on the reference image first.
- Film the image on the manual film composer using Film Image [F1] or click & drag

#### How to Film Slides

- Select [Options] on the Manual Film Composer
- Select Slide Format [On], or
- Select [Auto Film Setup] on the Rx screen,
- Click on size [Slide]
- **NOTE:** If the button for slides is un-selectable, verify that your camera supports slides and that your FE has configured the system for slides

#### How to Cross Reference a Scout

- Display the scout in a free viewport and place the viewport in Primary Focus (blue box)
- > Type one of the following commands on the accelerator line:
  - XR 2 will cross reference series 2

**XR 2 1-10** will cross ref series 2, images 1 - 10

**XRA 3** will add cross ref lines for series 3

NOXR will remove all cross ref lines

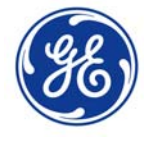